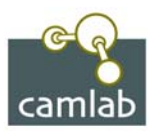

## Formatting Instructions for laser labels

The following information will facilitate accurate configuration of the most popular word processing packages. For best printing we recommend either using the Manual feed option on your printer or putting the labels in the bottom tray of the automatic feeder.

## WordPerfect for Windows

- Select "Format", "Labels" from the top menu, then click on 'Create'
- In label description, type the chosen label type from the table below.
- Label sheet size must be set to: Letter 8 x 11inch
- Complete the label size and margin details by using the figures from the table below relevant to the label being used
- It is recommended that all label margins are set to 0. Click 'OK' and then 'Select', to use your configuration

## Word for Windows

- Go to heading "Tools", "Letters and Mailings", select "Envelopes and Labels".
- Select "Labels" tab, and click on 'Options'.
- Under "Printer Information", select the 'Laser and Ink Jet', and then set the 'Tray' to Manual Feed and select 'New Label'

| Label Options                                                                                                    |                                                                                        |
|----------------------------------------------------------------------------------------------------|----------------------------------------------------------------------------------------|
| Printer information<br>O Dot matrix<br>O Laser and ink jet <u>T</u> ray:<br>abel information                                                                    | Default tray                                                                           |
| Label products: Other/Custom<br>Product number:                                                                                                    |                                                                                        |
| Camlab Large - Custom<br>AE (2x4) - Address<br>AE (2x7) - Address<br>AE (2x8) - Address<br>AE (2x9) - Address<br>AE (2x10)_a - Address<br>AE (2x10)_b - Address | Type: Custom laser<br>Height: 6.8 cm<br>Width: 9.95 cm<br>Page size: A4 (21 × 29.7 cm) |
| Details New Label                                                                                                    | Delete OK Capcel                                                                       |

- In "Label Description", type the chosen label type from the table below
- Select 'Paper Size': Letter 8 x 11inch
- Complete the label size and margin details by using the figures from the table below relevant to the label size being used. When all information entered click 'OK'

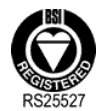

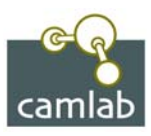

| Preview                                                                            | Side margins |                                                                 |                             | _       |
|------------------------------------------------------------------------------------|--------------|-----------------------------------------------------------------|-----------------------------|---------|
| Тор г                                                                              | margin H     | zontal pitch+                                                   |                             |         |
| Vertica                                                                            |              |                                                                 | oer down                    |         |
|                                                                                    | Num          | ber across — •                                                  |                             |         |
| Label name:                                                                        | Num          | ber across — — →                                                |                             |         |
| Label name:<br>Top margin:                                                         | Num          | Label height:                                                   | 6.8 cm                      |         |
| Label name:<br>Iop margin:<br>Side margin:                                         |              | Label height:<br>Label width:                                   | 6.8 cm<br>9.95 cm           | No. No. |
| Label name:<br>Top margin:<br>Side margin:<br>Vertical pitch:                      | Num          | Label height:<br>Label width:<br>Number across:                 | 6.8 cm<br>9.95 cm<br>2      | N N N   |
| Label name:<br>Top margin:<br>Side margin:<br>Vertical pitch:<br>Horizontal pitch: | Num          | Label height:<br>Label width:<br>Number across:<br>Number down: | 6.8 cm<br>9.95 cm<br>2<br>4 |         |

- In "Label options", select "Label Products", "Other", then select your label type from the menu and click 'OK'
- Enter the information required on each label in the "Envelopes and Labels" window, and then click 'New Document'. Labels can now be edited either as a whole document or individually. To check all text falls within the label area go to "Table", select 'Show Gridlines'
- Text font size and alignment may need altering, this can be done using the standard Word formatting tools

|                   | RTP/166     | RTP/167<br>RTP/168 | RTP/169<br>RTP/170 | RTP/171     | RTP/172<br>RTP/173 | RTP/179     | RTP/181     |
|-------------------|-------------|--------------------|--------------------|-------------|--------------------|-------------|-------------|
| Label width*      | 19          | 33                 | 24                 | 67          | 33                 | 13          | 9.5         |
| Label height*     | 19          | 13                 | 13                 | 25          | 6                  | 13          | 9.5         |
| Top margin*       | 8           | 6                  | 6                  | 12.7        | 12.7               | 13.2        | 41.2        |
| Side margin*      | 9           | 19.5               | 15                 | 4.5         | 12.8               | 13.5        | 34.45       |
| Vertical pitch*   | 22.3        | 16                 | 16                 | 25          | 6                  | 16          | 3           |
| Horizontal pitch* | 22.3        | 36                 | 27                 | 70          | 51                 | 16          | 3           |
| Labels across*    | 9           | 5                  | 7                  | 3           | 4                  | 12          | 12          |
| Labels down*      | 12          | 17                 | 17                 | 10          | 39                 | 16          | 16          |
| Page Size*        | 215.9x279.4 | 215.9x279.4        | 215.9x279.4        | 215.9x279.4 | 215.9x279.4        | 215.9x279.4 | 215.9x279.4 |

## Label Sizing Table

\* All sizes are in millimetres

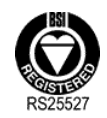